1) Aprire un browser (Chrome, Firefox, Safari,...) e andare al sito <u>www.google.it</u>. Cliccare sul tasto azzurro **Accedi**.

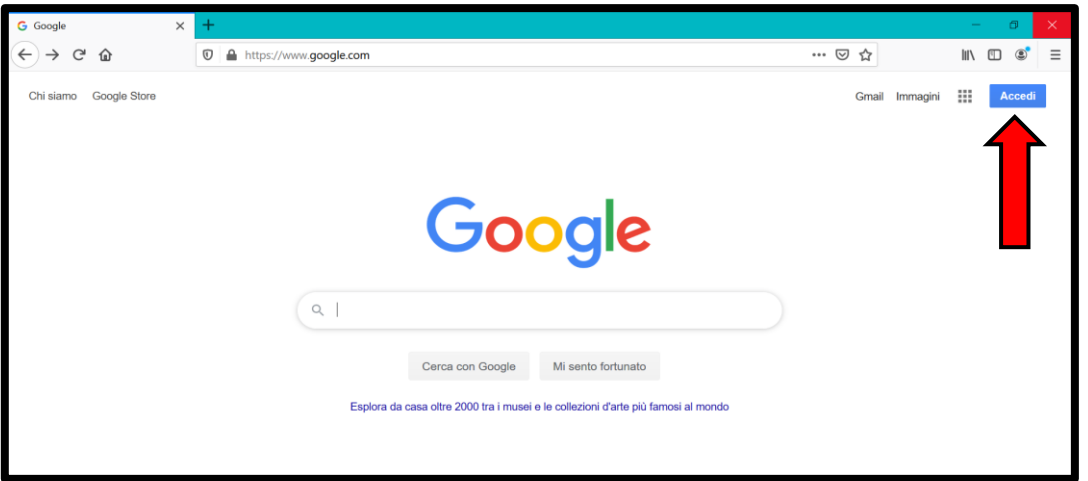

 Inserire il proprio nome utente: <primo nome>.<cognome>@iscviaugobassi.edu.it Non inserire spazi, né lettere accentate. Ad esempio: Nicolò Maria De Rossi diventa nicolo.derossi@iscviaugobassi.edu.it. Cliccare poi su Avanti.

| G Accedi - Account Google X | +                                                                                                    | -   | ¢ | p | × |
|-----------------------------|----------------------------------------------------------------------------------------------------|-----|---|---|---|
| ← → ♂ ☆                     | 🛛 🔒 https://accounts.google.com/signin/v2/identifier?hl=it&passive=true&continue=https%3A%2F%2Fwww.google 🚥 😇 🏠                                                                                                    | 111 |   | ٢ | ≡ |
|                             | Google   Accedi   Utilizza il tuo Account Google   Indirizzo email o numero di telefono   nuovoalunno02@iscviaugobassi.edu.it   Non ricordi l'indirizzo email?   Non si tratta del tuo computer? Utilizza una finestra privata per accedere. Uteriori informazioni   Crea un account Avanti |     |   |   |   |

3) Inserire come password: cambiami e, quindi, cliccare il pulsante blu Avanti.

| + | 🔒 https://accounts.aooale.com/signin/v2/challenge/owd?hl=it&passive=true&continue=https%3A%2F%2Fwww. ••• 💟 🟠 | \ | - | 0<br>(2) | × |
|---|----------------------------------------------------------------------------------------------------|---|---|----------|---|
|   |                                                                                                    |   |   |          |   |
|   | Google<br>Ciao                                                                                               |   |   |          |   |
|   | nuovoalunno02@iscvlaugobassl.edu.it                                                                          |   |   |          |   |
|   | cambiami X                                                                                                   |   |   |          |   |
|   | Password dimenticata? Avanti                                                                                 |   |   |          |   |

4) Accettare i termini di servizio cliccando su **Accetta**.

Scegliere una nuova password (da memorizzare) per il proprio utente e cliccare su **Cambia Password** per confermare. Si verrà indirizzati al sito Google con il proprio account della scuola.

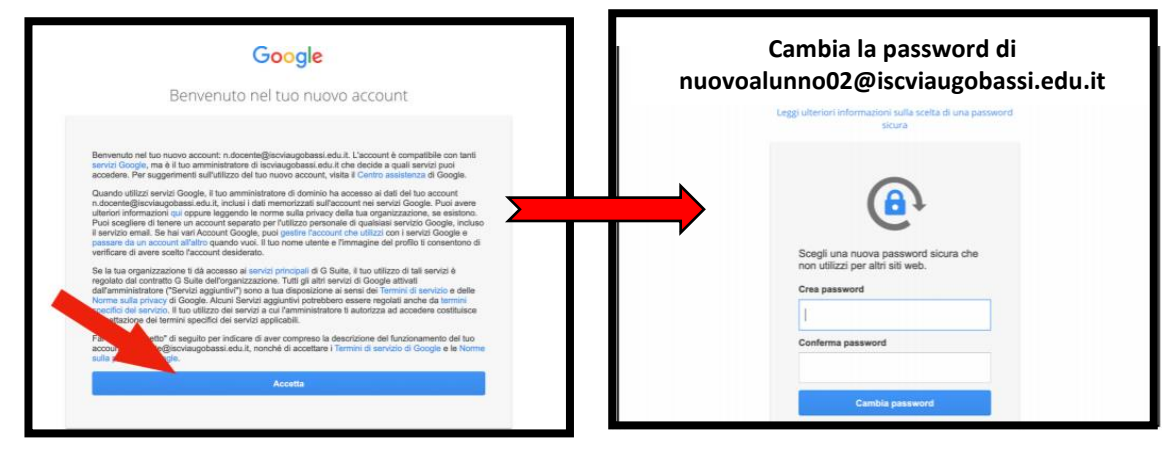